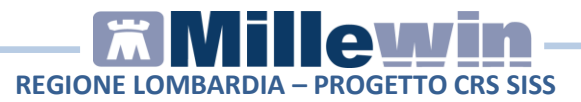

# Sommario

| PREREQUISITI       | PER L'INSTALLAZIONE E L'UTILIZZO                                                       | 3      |
|--------------------|----------------------------------------------------------------------------------------|--------|
| Prerequ<br>Prerequ | iisiti hardware minimi richiesti<br>iisiti software per l'installazione                | 3      |
| MILLEWIN – D       | EMATERIALIZZAZIONE SPECIALISTICA                                                       | 4      |
| POSTAZ<br>attivare | IONE DI LAVORO MEDICO E COLLABORATORE: Com<br>la dematerializzata per la specialistica | e<br>5 |
| POSTAZ<br>prescriz | IONE MEDICO: Come dematerializzare una<br>ione specialistica                           | .7     |
| POSTAZ<br>speciali | IONE MEDICO: Come cancellare una ricetta<br>stica dematerializzata1                    | .0     |
| POSTAZ<br>"rossa"  | IONE MEDICO: Stampa di una specialistica su ricetta<br>con Codice IUP1                 | a<br>1 |

Millewin versione 13.39 Febbraio 2016

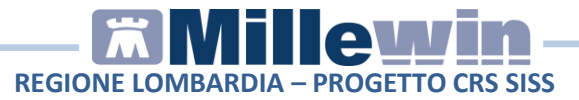

# **DATI PRODUTTORE**

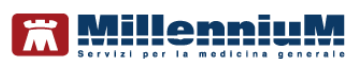

Via Di Collodi, 6/C 50141 – Firenze www.millewin.it

### COME CONTATTARE L'ASSISTENZA TECNICA

Dal Lunedì al Venerdì dalle ore 8.30 alle ore 19.30, con orario continuato

Sabato dalle ore 9.00 alle ore 13.00

🖀 800 949502

₿ 055 4554.420

🖂 assistenza.millennium@dedalus.eu

COME CONTATTARE L'UFFICIO COMMERCIALE

Dal Lunedì al Venerdì dalle ore 8.30 alle ore 18.00, con orario continuato

☎ 800 949502
≞ 055 4554.420
⊠ commerciale.millennium@dedalus.eu

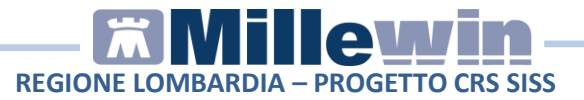

# **1** PREREQUISITI PER L'INSTALLAZIONE E L'UTILIZZO

## Prerequisiti hardware minimi richiesti

• Sistema Operativo: Windows XP Professional Sp.3, Windows 7, Windows 8, Windows 10

#### ATTENZIONE!

Microsoft ha annunciato che Windows XP SP3 non sarà più supportato a partire dall'aprile 2014. Dopo tale data Microsoft non erogherà più alcuna forma di supporto pubblico, inclusi patch di sicurezza, hotfix generici e richieste per malfunzionamenti di varia natura.

 RAM minima consigliata 3 GB per Windows XP - 4 GB per Windows 7 e Windows 8

**ATTENZIONE!** configurazioni minori di RAM potrebbero degradare significativamente le prestazione di esecuzioni dell'integrazione.

# Prerequisiti software per l'installazione

- PDL SISS versione **10.** Nel caso si disponga di una versione precedente contattare il proprio Service Provider
- Millewin versione **13.38.184**
- Microsoft.net Framework 2.0
- Acrobat Reader vers. 7 o superiore

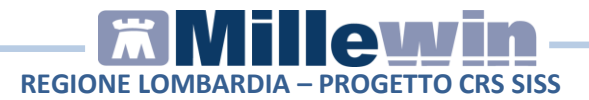

# 2 MILLEWIN – DEMATERIALIZZAZIONE SPECIALISTICA

L'invio della ricetta dematerializzata specialistica è previsto per le prescrizione di laboratorio (branca "00").

Di seguito un esempio di stampa del promemoria cartaceo:

| SERVIZIO SANITARIO NAZIONALE                                                                                                    |                                                           | RICETT                                                                 | A ELETTRONICA - PROMEN                                                                     |             | L'ASSISTITO  |
|----------------------------------------------------------------------------------------------------|-----------------------------------------------------------|------------------------------------------------------------------------|--------------------------------------------------------------------------------------------|-------------|--------------|
| REGIONE LOMBARDIA                                                                                                    |                                                           | *0000X11YXU*                                                           | *030A04050                                                                                 | 038677*     |              |
| COGNOME E NOME / INIZIALI DELL'ASSISTITO:<br>INDIRIZZO: V. C/O LOMBARDIA INFORMATICA VIA<br>CITTA': MILANO                                            | PRODSISS TRECENT<br>MINZONI24<br>PROV: MI                 | CAP: 20158                                                             | *PRDTCN01B05                                                                               | F839X*      |              |
| ESENZIONE: NON ESENTE SIGLA PROVIN                                                                                                    | ICIA: LC                                                  | CODICE ASL: 030305                                                     | DISPOSIZIONI REGIONALI:                                                                    |             |              |
| TIPOLOGIA PRESCRIZIONE (S/H): ALT                                                                                                    | RO:                                                       | PRIORITA' PRESCRIZIONE (U                                              | B,D,P): Senza prioritá                                                                     |             |              |
|                                                                                                    | PRESCRIZ                                                  | IONE                                                                   |                                                                                            | QTA         | NOTA         |
|                                                                                                    |                                                           |                                                                        |                                                                                            |             |              |
| QUESITO DIAGNOSTICO: INFLUENZA<br>N.CONFEZIONIPRESTAZIONI: 1 TIPO RI<br>CODICE AUTENTICAZIONE: 0411201510534713700<br><i>Rifasciato ai sensi dell</i> | CETTA: Assist. SSN<br>00017508325<br>'art.11, comma 16 de | DATA: 04/11/2015<br>COGNOME E NOME DEL<br>el DL 31 mag 2010, n.78 e de | CODICE FISCALE DEL MED<br>MEDICO: VDAISAU MMGTREDICI<br>ell'art.1, comma 4 del DM 2 nov 20 | NICO: VDSMG | ST61A01F205H |

Qualora la sequenza per la stampa dematerializzata non si concluda con esito positivo (mancanza di connessione a Internet, servizi SAC non disponibili, timeout del MEF, esito negativo della verifica del SAC sulla correttezza dei dati della prescrizione, ecc) sarà possibile stampare una ricetta "rossa" che continua a mantenere la sua validità.

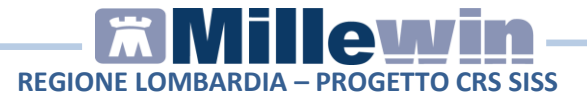

## **POSTAZIONE DI LAVORO MEDICO E COLLABORATORE:** Come attivare la dematerializzata per la specialistica

 Accedere a Millewin e dalla cartella clinica di un paziente selezionare la voce Servizi Integrazione SISS dal menu Scambio Dati

| Sc | ambio dati ACN Extended Altro ?        |
|----|----------------------------------------|
|    | Invia ricevi                           |
|    | Invia ricevi senza acquisizione        |
|    | Visione e acquisizione dati ricevuti   |
|    | Report archiviati                      |
|    | Mille AIR                              |
|    | Report Impegnative                     |
|    | Servizi integrazione SISS              |
|    | Allineamento completo anagrafiche SISS |
|    | Emissione file formato AMD             |

• Nella videata "Integrazione Millewin - SISS" selezionare l'opzione *Finestra di integrazione* e fare click su *OK* 

| Integrazione Millewin - SISS                     |             |
|--------------------------------------------------|-------------|
| Scegli:<br>Finestra di Integrazione<br>Invio PIP |             |
|                                                  | <br>Annulla |

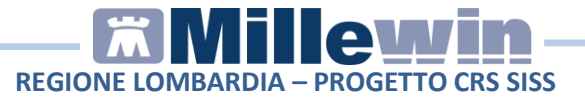

• Selezionare la voce **Opzioni** dal menu **Strumenti** 

| Integrazione M     | illewin - SISS |      |  |
|--------------------|----------------|------|--|
| Servizi aggiuntivi | Strumenti      | ?    |  |
| Medico se          | Opzio          | ni 🔸 |  |

• Attivare l'opzione Specialistica su promemoria

| Servizi aggiuntivi                                             | Strumenti ? |   |   |                             |
|----------------------------------------------------------------|-------------|---|---|-----------------------------|
| Madico co                                                      | Opzioni     | • | ~ | DEMAT SISS attivata         |
| per i servizi di progetto (utente                              |             | ſ | ✓ | Specialistica su promemoria |
| per i servizi di progetto (utente<br>corrente o suo associato) |             | Ļ | V | Configura server PDS        |

• Riavviare il programma per rendere effettive le modifiche.

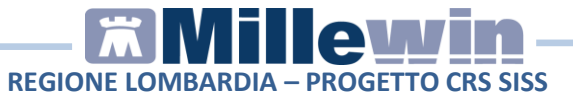

## **POSTAZIONE MEDICO: Come dematerializzare una prescrizione specialistica**

- In Millewin procedere con la consueta procedura per effettuare la prescrizione
- Eseguire la stampa della prescrizione, fare click sull'icona della stampante
  oppure premere il tasto F5 sulla tastiera.

Compare la videata *"Dati per stampa impegnativa"* dove è impostato in automatico la stampa del promemoria su carta bianca

| Dati per stampa impegnativa                                                                                                    |                                                                                                    |                            |                    |
|----------------------------------------------------------------------------------------------------|----------------------------------------------------------------------------------------------------|----------------------------|--------------------|
| JRINE ESAME CHIMICO FISICO E                                                                                                    | MICROSCOPICO                                                                                                    | Stampa Annulla             |                    |
| tuesito diagnostico obbligatorio.                                                                                                    |                                                                                                    | _ osculuta _ suggerita     |                    |
| Quesito diagnostico                                                                                                    |                                                                                                    |                            |                    |
| INFLUENZA                                                                                                    |                                                                                                    | Cancella Metti in lista Mo | <u>istra Lista</u> |
| Motivo                                                                                                    |                                                                                                    | Cancella Metti in lista Mo | ustra Lista        |
| Livello urgenza                                                                                                    |                                                                                                    |                            |                    |
| Time and lines (                                                                                                    |                                                                                                    |                            |                    |
|                                                                                                    | The first sector of the sector of the sec | Promemoria                 | •                  |
| SISS                                                                                                    |                                                                                                    |                            |                    |
| 🖾 bollino verde                                                                                                    | Rischio                                                                                                    | •                          |                    |
| and the second second s |                                                                                                    |                            |                    |

• Fare click su Stampa e, successivamente, digitare il PIN Firma

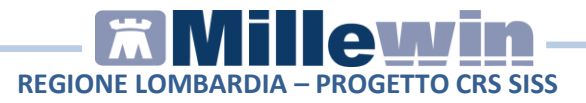

| utenzione:<br>i e' scelto di firmare digitalmente T                                                                             | TUTTI i documenti.                                                                             |
|----------------------------------------------------------------------------------------------------|------------------------------------------------------------------------------------------------|
| Inserire il PIN Firma                                                                                                    | Firma i Documenti                                                                              |
| Visualizza i Documenti                                                                                                    | Non Firmare e Abbandona                                                                        |
| Nota :<br>La firma digitale generata conterr<br>PC.<br>Se i valori di questi dovessero es<br>prima di premere il pulsante "Firm | à la data e l'ora attuale del vostro<br>sere errati è possibile modificarli<br>a i Documenti". |

Il SISS accoglie positivamente la richiesta di controllo della prescrizione, trasmette al SAC i dati di prescrizione e, in caso di esito positivo, restituisce il **codice IUP**, il **codice NRE** e il **Codice di Autenticazione** che verranno stampati sul promemoria.

Ogni ricetta dematerializzata stampata su carta bianca sarà poi inviata al SAR. L'esito dell'operazione sarà confermato da un messaggio nell'area di notifica, in basso a destra dello schermo:

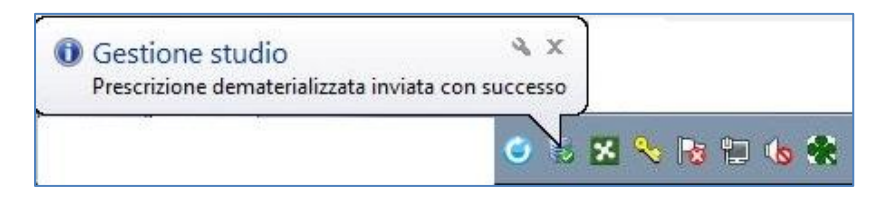

 Nel caso in cui il medico prescriva una specialistica non di tipo laboratorio, il SISS eseguirà il downgrade e verrà stampata una ricetta rossa con codice IUP

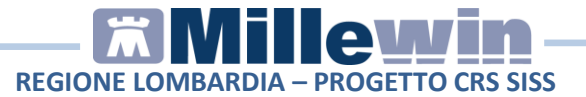

#### NOTE

Se si sceglie l'opzione **oscurata** non verranno riportati sulla stampa del promemoria i dati del paziente, ma viene riportata la seguente dicitura: *Dati dell'assistito oscurati ai sensi dell'articolo* 87 del 30 Giugno2013, n.196

Il **codice di autenticazione** della ricetta dematerializzata viene salvato in cartella del paziente nel riquadro "**Dettagli prescrittivi**" (in basso a destra):

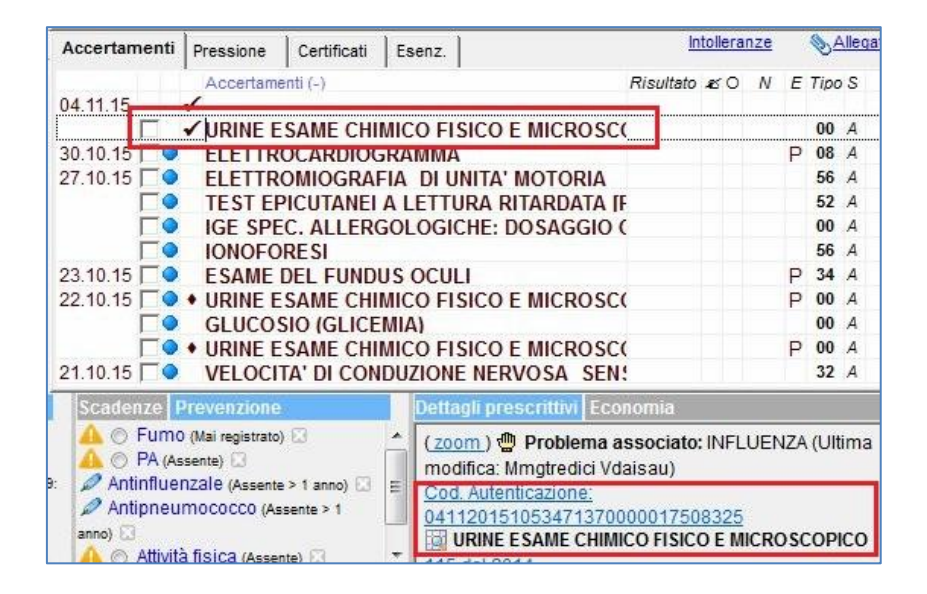

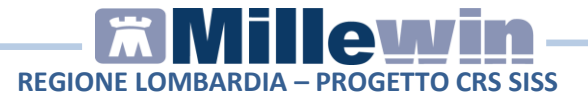

#### NOTE

Nel caso in cui si utilizzi una sola stampante con un solo cassetto sia per stampare le ricette bianche che per stampare quelle rosse, Millewin mostrerà un messaggio che consente all'utente di verificare ed eventualmente cambiare la carta.

Es. Messaggio di una stampa di una ricetta dematerializzata con promemoria, successiva ad una ricetta "rossa":

| Attenzione! Verrà effettuata una stampa su ca<br>Verificare che il tipo di carta nella stampante s | rta bianca.  |
|----------------------------------------------------------------------------------------------------|--------------|
|                                                                                                    | ia corretto. |
|                                                                                                    | ОК           |

## **POSTAZIONE MEDICO: Come cancellare una ricetta** specialistica dematerializzata

### **ATTENZIONE!**

La cancellazione di una prescrizione dematerializzata può essere effettuata solo dal MMG

• La cancellazione di una prescrizione in Millewin comporta la cancellazione automatica della prescrizione dematerializzata. La cancellazione del relativo promemoria sarà notificata al SAR

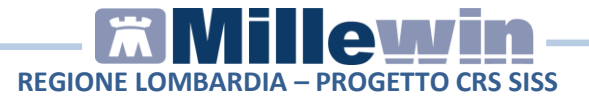

 L'esito dell'operazione sarà confermato da un messaggio nell'area di notifica in basso a destra dello schermo indicando il codice NRE della prescrizione:

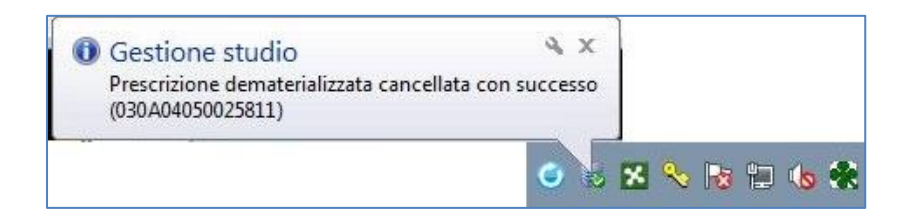

# **POSTAZIONE MEDICO: Stampa di una specialistica su** ricetta "rossa" con Codice IUP

- Da Millewin procedere con la consueta procedura per effettuare la prescrizione
- Eseguire la stampa della prescrizione, fare click sull'icona della stampante oppure premere il tasto F5 sulla tastiera. Compare la videata "Dati per stampa impegnativa" dove è impostato in automatico la stampa del promemoria su carta bianca. Come "Tipo ricetta" selezionare "Rossa".

| Tipo ricetta: | Promemoria | ¥  |
|---------------|------------|----|
|               | Rossa      |    |
|               | Promemoria | N  |
|               |            | 13 |

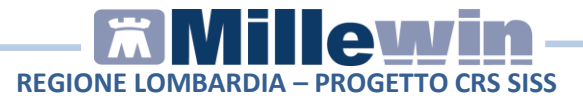

• Fare click su *Stampa* e, successivamente, digitare il PIN Firma

| ttenzione:<br>e' scelto di firmare digitalmente "                                                                               | -<br>TUTTI i documenti.                                                                         |
|----------------------------------------------------------------------------------------------------|-------------------------------------------------------------------------------------------------|
| Inserire il PIN Firma                                                                                                    | Firma i Documenti                                                                               |
| Visualizza i Documenti                                                                                                    | Non Firmare e Abbandona                                                                         |
| Nota :<br>La firma digitale generata conteri<br>PC.<br>Se i valori di questi dovessero es<br>prima di premere il pulsante "Firm | rà la data e l'ora attuale del vostri<br>sere errati è possibile modificarli<br>a i Documenti'' |

• Il SISS accoglie positivamente la richiesta di controllo della prescrizione: viene restituito il codice IUP (identificativo unico di prenotazione). Comparirà il seguente balloon:

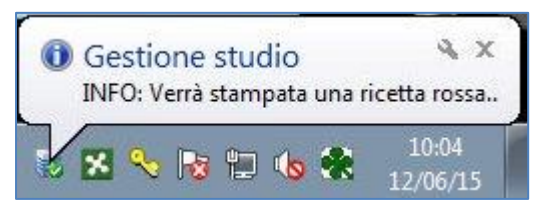

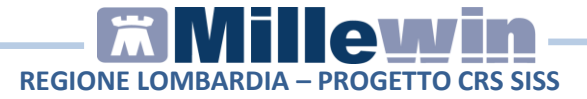

• Sulla ricetta "rossa" verrà riportato il codice IUP. Di seguito un esempio:

| PRODSISS Trecentotr           | entasette                  |                     |                                                                                                    |                                         |
|-------------------------------|----------------------------|---------------------|----------------------------------------------------------------------------------------------------|-----------------------------------------|
| V. C/O LOMBARDIA              | INFORMATICA VIA MINZONI24  | M                   |                                                                                                    |                                         |
| SERVIZIO SANITARIO<br>REGIONE |                            | PRDT                |                                                                                                    | 39X                                     |
|                               | REDETO FIRMA AUTOCENTIFICA | NTE SIGLA PROVINCIA |                                                                                                    |                                         |
| GLUCOSIO (GLICEMIA)           |                            |                     | Above as non-additional<br>CODIA CLOP<br>NOTA CLOP<br>NOTA CL |                                         |
| NUMERO CONFEDION/ PRESTADON   | TRPD DE RICETTA            |                     | 1 5 TIMORIO E FIRMA DEL MED                                                                                                    | .co                                     |
| CODICE NUM                    |                            |                     | NUMERO                                                                                                    |                                         |
| CODICE NUM                    | RO CODICE NUMER            |                     |                                                                                                    | TICKET<br>CALSTN<br>OR, CHEAM,<br>42190 |